# Using Adobe's Fill & Sign Feature

# Contents

| Fill & Sign                | . 1 |
|----------------------------|-----|
| Fill with Text             | .2  |
| Use an 'X'                 | .2  |
| Use a Checkmark            | .3  |
| Circle and Object          | .3  |
| Underline or Strikethrough | .3  |
| Add a Dot/Bullet           | .3  |
| Sign - Signature           | .4  |
| Sign - Initials            | .6  |
| Save the Changes           | .8  |

## Fill & Sign

- 1. Open the PDF.
- Click the Fill & Sign button on the Tools Pane. Note: If the Tools Pane is not showing, click View > Show/Hide > Tools Pane.
- The Fill & Sign toolbar will appear above the content of the PDF.
  - a. Fill with text
  - b. Use an 'x'
  - c. Use a 'checkmark'
  - d. Circle an object
  - e. Underline or strikethrough
  - f. Add a dot/bullet
  - g. Add a signature or initials

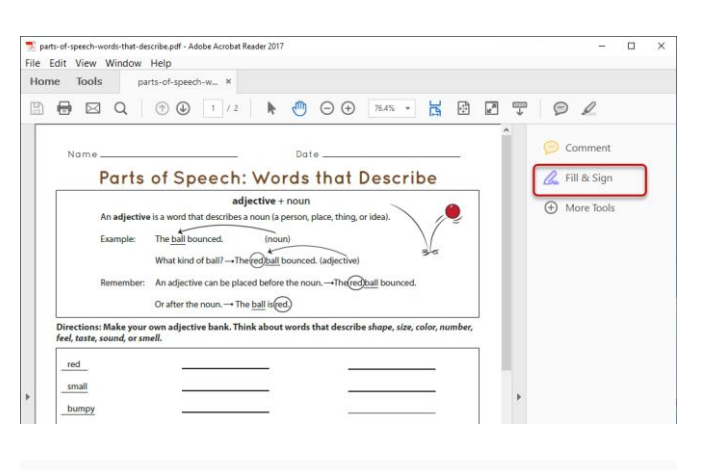

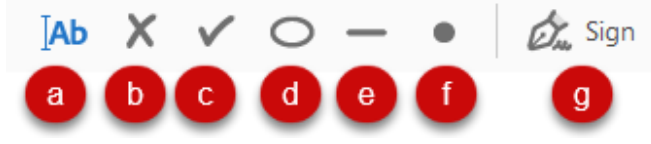

#### Fill with Text

- 4. To add text, click the |Ab button.
- 5. Then click on the PDF where text should be added.

## Ab

#### Directions: Make your own adjective bank. Think abo

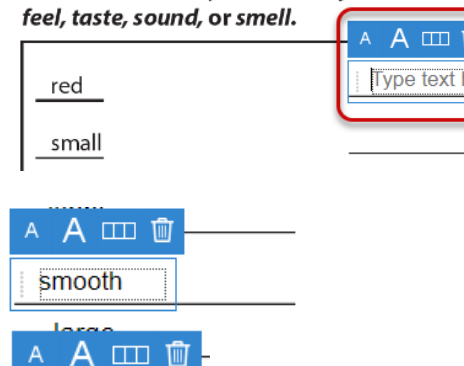

t е

- 6. Type the text.
- 7. Once text has been added, hover over the ellipses to move the text, if needed.
- 8. Click the small A/large A to resize the text.
- 9. Click the table to add a cell for each letter.

Note: use the side handle to change the spacing of the text.

10. Click the trashcan to delete the text.

#### Use an 'X'

- 1. To add an 'X' click the X button.
- 2. Click in the place where an 'X' should be added.

| А | А | Û |
|---|---|---|
|   |   |   |

х

red

small

bumpy

stinky

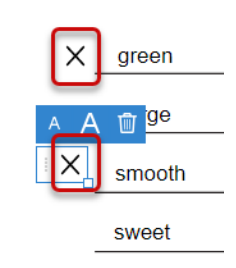

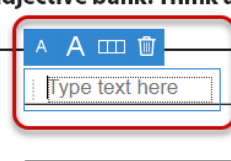

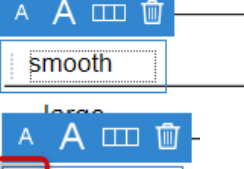

T

nooth

q u i

### Use a Checkmark

- 1. To add a checkmark, click the **checkmark** button.
- 2. Click in the space where a checkmark should be added.

## Circle and Object

- 1. To add a circle, click the circle button.
- Click in the space where the circle should be added.
  NOTE: Use the corner square and drag to resize the circle.

#### Underline or Strikethrough

- 1. To add a line either under text, or over it, click the **line** button.
- Click in the space where the line should be added.
   NOTE: Use the side handle to drag and resize the line.

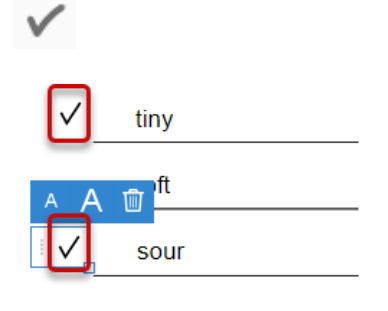

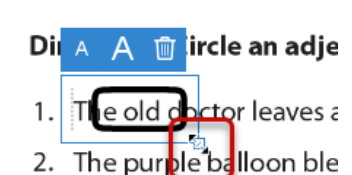

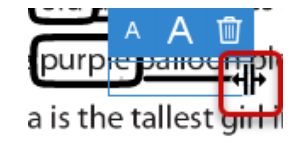

Directions: Circle an adjective in each sentence. Then, underline the noun it is describing.

- 1. The old loctor leaves at 5:00 pm.
- 2. The purple palloon blew quickly through the air.
- 3. Julia is the tallest pirl in our class.

#### Add a Dot/Bullet

- 1. To add a bullet or dot to the page, click the **dot** button
- 2. Click in the space where the dot should be added.

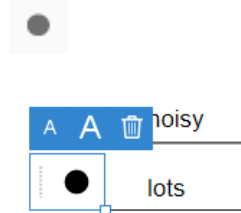

- 1. To add a signature to a document, click the **Sign** button.
- 2. Select Add Signature.

### Signature-Type

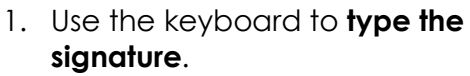

- 2. Click the drop-down next to **Change style** and select the preferred style.
- 3. Click Apply.

## Signature – Draw

Note: Users can use a touchscreen for the Draw feature or can use their mouse for signatures.

- 1. Click the **Draw** tab at the top of the screen.
- 2. Touch the screen to **draw the signature**. Without a touchscreen, hold the left mouse button down and draw with the mouse.
- 3. Click **Apply**.

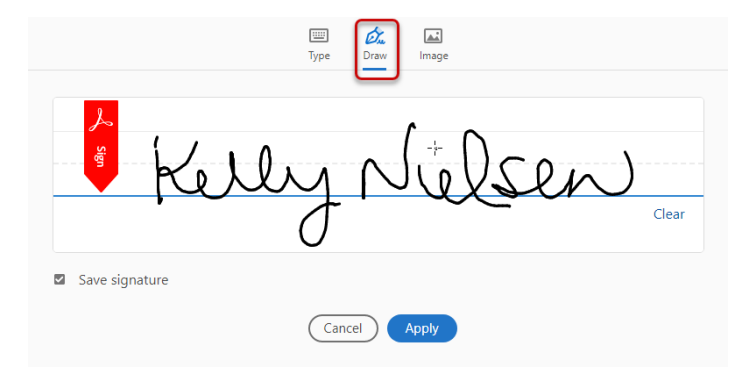

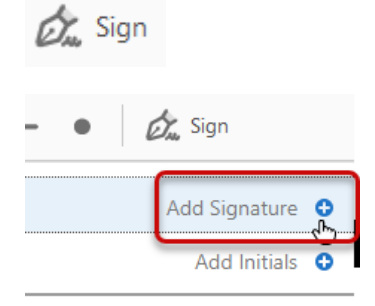

| الله الله الله الله الله الله الله الله                                                                            |                |  |
|----------------------------------------------------------------------------------------------------|----------------|--|
| Kelly Nielsen                                                                                                    |                |  |
| 0                                                                                                    | Change style 👗 |  |
| Save signature                                                                                                    | Kelly Nielsen  |  |
| Cancel Apply                                                                                                    | Kelly Nielsen  |  |
| Cancer                                                                                                    | Kelly Nielsen  |  |
| problem on any PUSD system. The student should not demonstrate the problem to any other use<br>problem in any way. | Kelly Nielsen  |  |

#### Signature – Image

Note: Have the signture image saved to a place on the computer.

- 1. Click the **Image** tab at the top of the screen.
- 2. Click Select Image.

- 3. Navigate to find the image and select it.
- 4. Click **Open**.

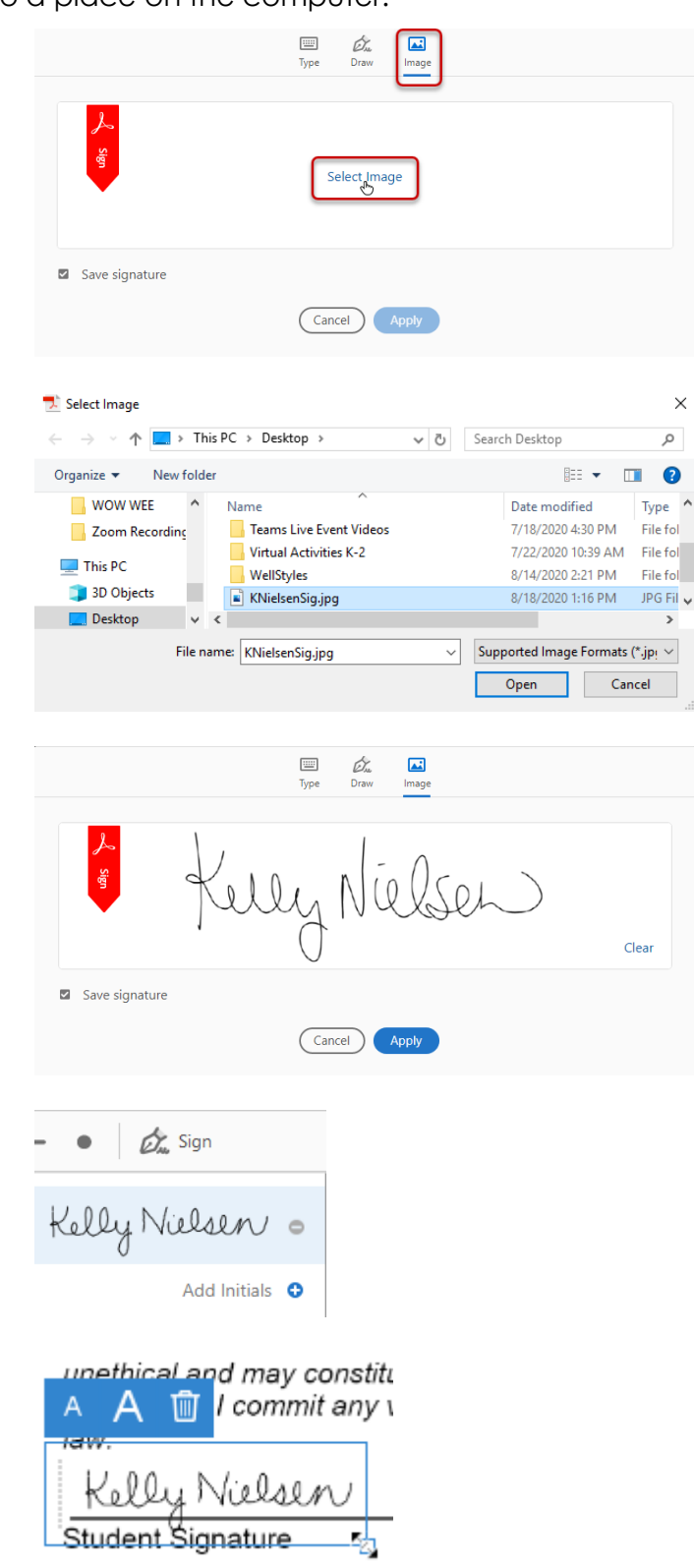

5. Click Apply.

Note: The signature will be added to the Sign drop-down list for use later.

6. Click to add the signature to the preferred place in the document.

Note: Use the corner square or the small A/large A to resize the signature.

#### Sign - Initials

1. To add initials to a document, click the **Sign** button.

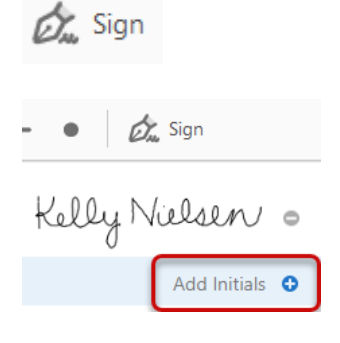

2. Select Add Initials.

#### Initials - Type

- 1. Use the keyboard to **type the signature**.
- 2. Click the drop-down next to **Change style** and select the preferred style.

| Type Draw     | image        |
|---------------|--------------|
| kln           |              |
|               | Change style |
|               | kln          |
| Save initials | kln          |
| Cancel        | KIn          |
|               | kln          |
|               |              |

3. Click Apply.

#### Initials – Draw

Note: Users can use a touchscreen for the Draw feature or can use their mouse for initals.

Apply

- 1. Click the **Draw** tab at the top of the screen.
- 4. Touch the screen to **draw the signature**. Without a touchscreen, hold the left mouse button down and draw with the mouse.
- 2. Click Apply.

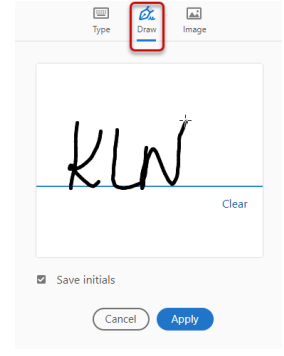

#### Initials – Image

Note: Have the initials image saved to a place on the computer.

ШШ Туре

Save initials

Сль Draw

Select Image

- 1. Click the Image tab at the top of the screen.
- 2. Click Select Image.

3. Navigate to find the image and select it.

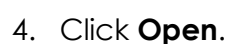

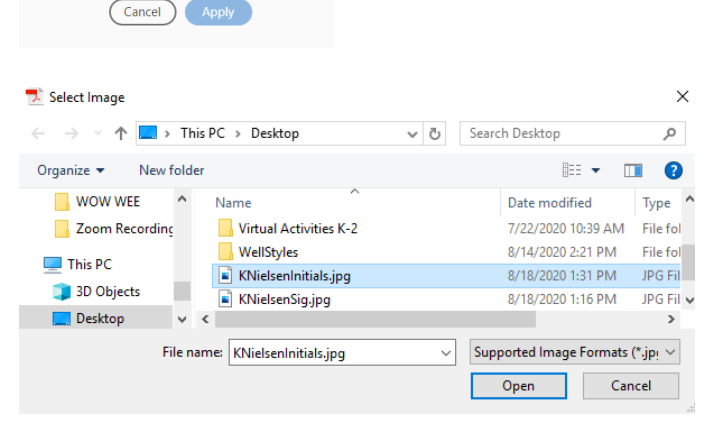

5. Click Apply.

Note: The initials will be added to the Sign drop-down list for use later.

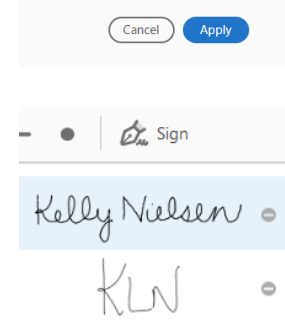

Save initials

.....

бл. Draw Туре

🔝 Image

Clear

6. Click to add the initials to the preferred place in the document.

Note: Use the corner square or the small A/large A to resize the initials.

# Save the Changes

- 1. Click the **Save** icon to save the changes.
- 2. Upload to the preferred location.

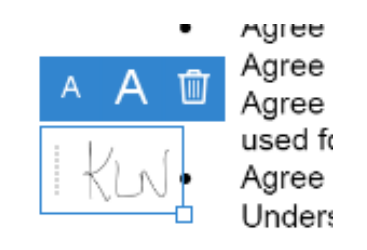

| File | Edit | View      | Wir | ndow | Help   |         |            |   |
|------|------|-----------|-----|------|--------|---------|------------|---|
| Но   | me   | Tools     |     | A    | CCEPTA | ABLE US | E ×        |   |
| Ę    | ] 🖶  | $\bowtie$ | C   | 2    | k      | Ē       | $\Theta$ ( | Ð |